#### Solicita la reposición de tu Tarjeta de Crédito Banpaís

desde

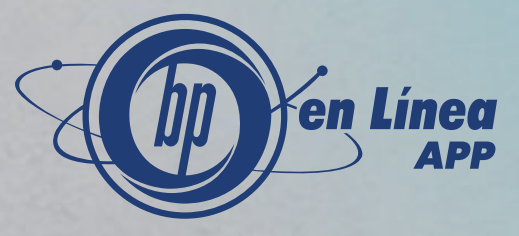

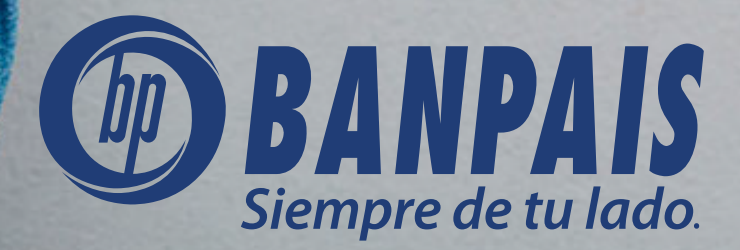

# Paso 1

#### Ingresa a **BP en Línea App**.

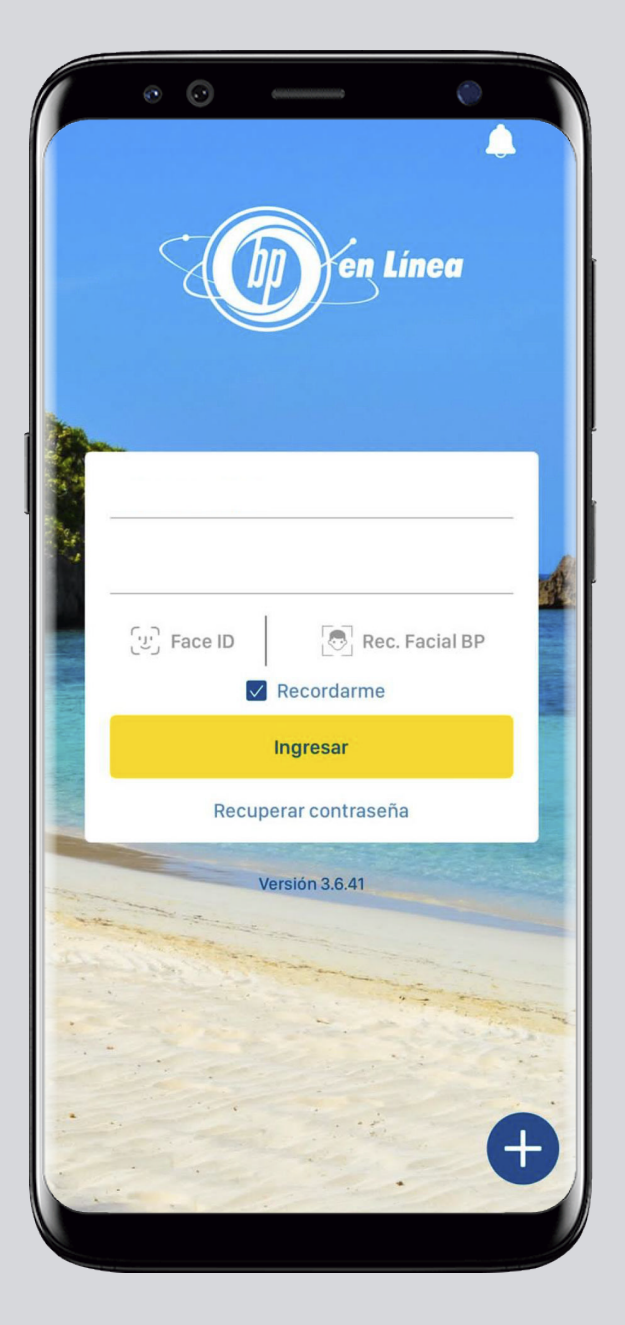

## Paso 2

Ingresa desde el hash de cuentas a **Gestiones en Línea**.

| 10:40 ≟ ≟ ☑ ·<br>☐ Cuentas                               | ل<br>باز چې ۱۱ 83% ه<br>ل      |  |
|----------------------------------------------------------|--------------------------------|--|
| Favoritas                                                | Todas                          |  |
| Extra -<br>financiamiento                                |                                |  |
| CHEQUES<br>010010013137<br>CUENTA BP PARA PAGO AUTOMATIC | <b>*</b>                       |  |
|                                                          | L 8,160.00<br>Saldo disponible |  |
| Transferir Pagar                                         |                                |  |
|                                                          |                                |  |
|                                                          |                                |  |

# Paso 3

#### Selecciona: **Reposición** de tarjeta de crédito.

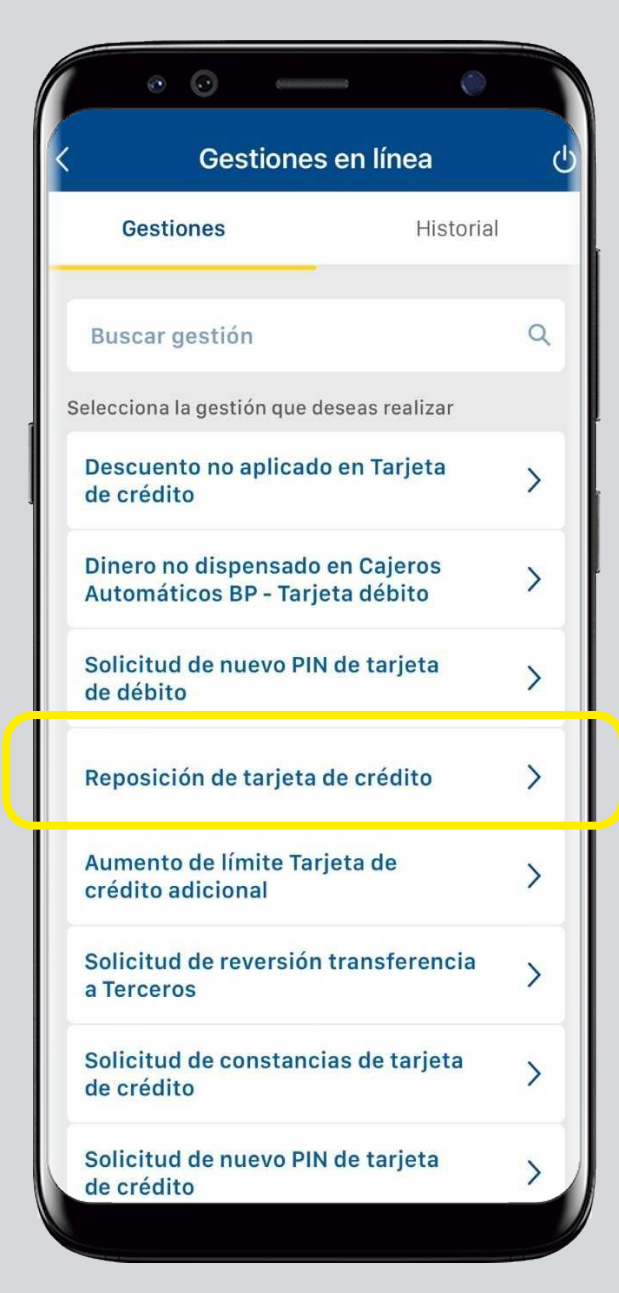

#### Paso 4

Escoge la tarjeta de crédito que necesitas reponer, completa la información y presiona: **Continuar**.

| • • •                  | • |  |  |
|------------------------|---|--|--|
| Selecciona una tarjeta |   |  |  |
| Selecciona una tarjeta | > |  |  |
| Número de teléfono     |   |  |  |
|                        |   |  |  |
| Correo electrónico     |   |  |  |
|                        |   |  |  |
| Dirección              |   |  |  |
|                        | > |  |  |
| Motivo de reposición   |   |  |  |
| Robo                   | 0 |  |  |
| Extravío               | 0 |  |  |
| Fraude                 | 0 |  |  |
| Deterioro              | 0 |  |  |
| Continuar              |   |  |  |
| Cancelar               |   |  |  |
|                        |   |  |  |

### Paso 5

#### Confirma el ingreso de la gestión y presiona: Aceptar.

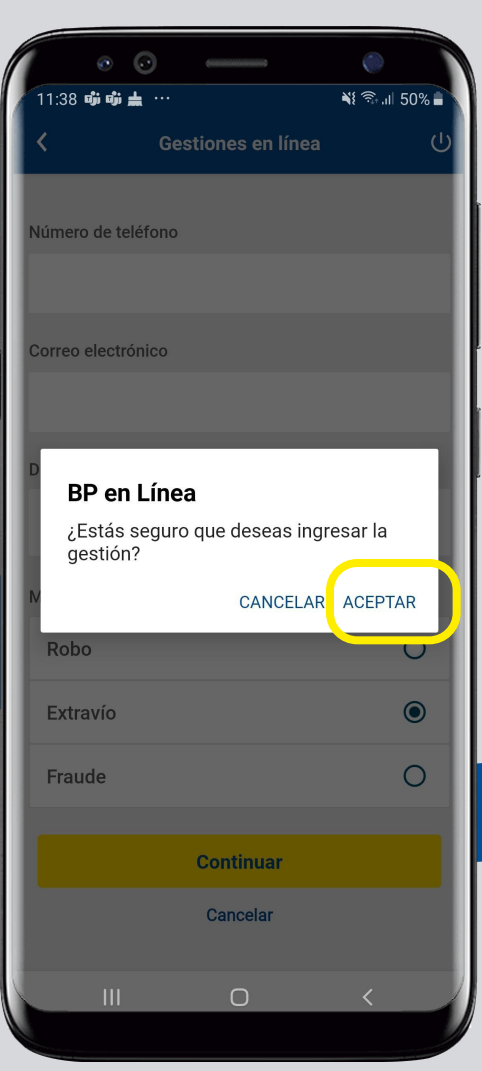

## Paso 6

**¡Listo!** Haz logrado realizar la reposición de tu tarjeta de crédito desde **BP en Línea App**.

Ahora puedes darle seguimiento en el historial de gestiones.

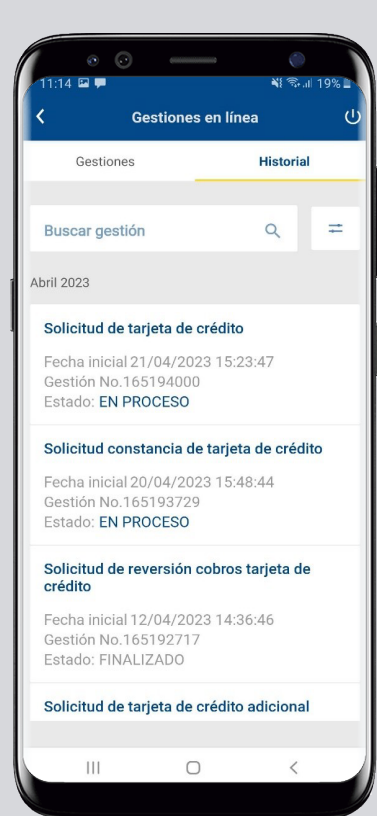

#### Así agilizamos tus operaciones.

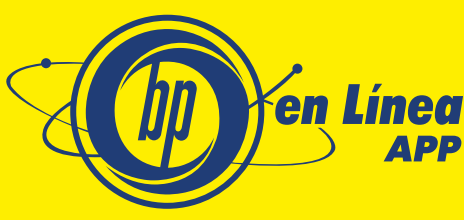

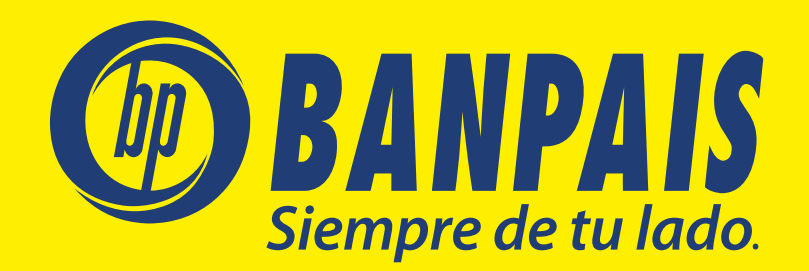